- 1. Place disk 1 in drive a:
- 2. Use run command from start button or file menu and run A:\install then OK
- 3. Set the directory to C:\PCANY and select OK
- 4. When it asks what country you want to register in select USA
- 5. When it asks if you want to register select CANCEL
- 6. Remove disk from drive A:
- 7. Select REBOOT computer
- 8. Insert Upgrade disk in drive a:
- 9. From run menu select a:UPGRADE.BAT then OK

10.A dos window should open and you will need to press the Y key several times to install the upgrade software.

- 11. Pcanywhere program should be ready for use.
- 12. I will need to step you through putting in the credit card so please

page me at 1-800-449-7076 when you have about 20-30 mins to test and get it working.

Sundays would be a great day due to the fact I am in the office

Thanks